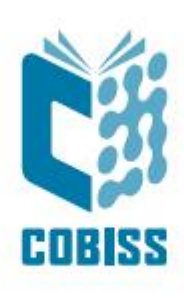

# Installing Adopt Open Java Development Kit 8 for 64-bit Windows

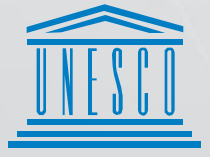

United Nations . Educational, Scientific and . Cultural Organization . Regional Centre for Library Information Systems and Current Research Information Systems Regionalni center za knjižnične informacijske sisteme in informacijske sisteme o raziskovalni dejavnosti

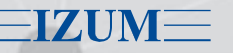

© IZUM, 2020.

IZUM, COBISS, COMARC, COBIB, COLIB, CONOR, SICRIS, E-CRIS are registered trademarks owned by IZUM.

## CONTENTS

| 1 | Introduction                                 | . 1 |
|---|----------------------------------------------|-----|
| 2 | Distribution of the AdoptOpenJDK 8           | . 1 |
| 3 | Removing the previous Java version           | . 3 |
| 4 | Installing AdoptOpenJDK 8 for 64-bit Windows | .4  |
| 5 | Installing the COBISS interface              | . 8 |
| 6 | Starting the COBISS interface                | 10  |
| 7 | Default start of the COBISS interface        | 12  |

# **1** Introduction

At the end of 2018, Oracle announced a new business policy for Java SE that stepped into force in April 2019, which is why you see a notification and warnings when installing Java. All versions of Oracle Java from 8u201 onwards are payable, except for personal use. We suggest you do not update Oracle Java 8 to a new version. Also, you cannot install Oracle Java 8 to new computers (clients).

### Important Oracle Java License Update

#### The Oracle Java License has changed for releases starting April 16, 2019.

The new <u>Oracle Technology Network License Agreement for Oracle Java SE</u> is substantially different from prior Oracle Java licenses. The new license permits certain uses, such as personal use and development use, at no cost -- but other uses authorized under prior Oracle Java licenses may no longer be available. Please review the terms carefully before downloading and using this product. An FAQ is available <u>here</u>.

Commercial license and support is available with a low cost Java SE Subscription.

Oracle also provides the latest OpenJDK release under the open source <u>GPL License</u> at <u>jdk.java.net</u>.

For this reason, we recommend you use open-code versions of Java in order to use the COBISS3 software.

The most suitable option is the Adopt Open Java Development Kit 8 (AdoptOpenJDK 8) with IcedTea support for starting the COBISS3 application, which also ensures the correct operation of the fiscal cash register – FURS.

AdoptOpenJDK 8 can only be installed on computers with a 64-bit Windows operating system, because the AdoptOpenJDK 8 does not have IcedTea support for the 32-bit Windows operating system.

If there are computers with the 32-bit Windows operating system in your library, you can install the open-code version of Java **OpenJDK-ojdkbuild.** 

# 2 Distribution of the AdoptOpenJDK 8

AdoptOpenJDK 8 hotspot for Windows, Linux x64, macOS x64 and other operating systems can be found at the link <u>https://adoptopenjdk.net/releases.html?variant=openjdk8&jvmVariant=hotspot</u>. There you will find versions for installing to the selected operating systems. The newest version is always at the top, below is an **example** from **June 2019**:

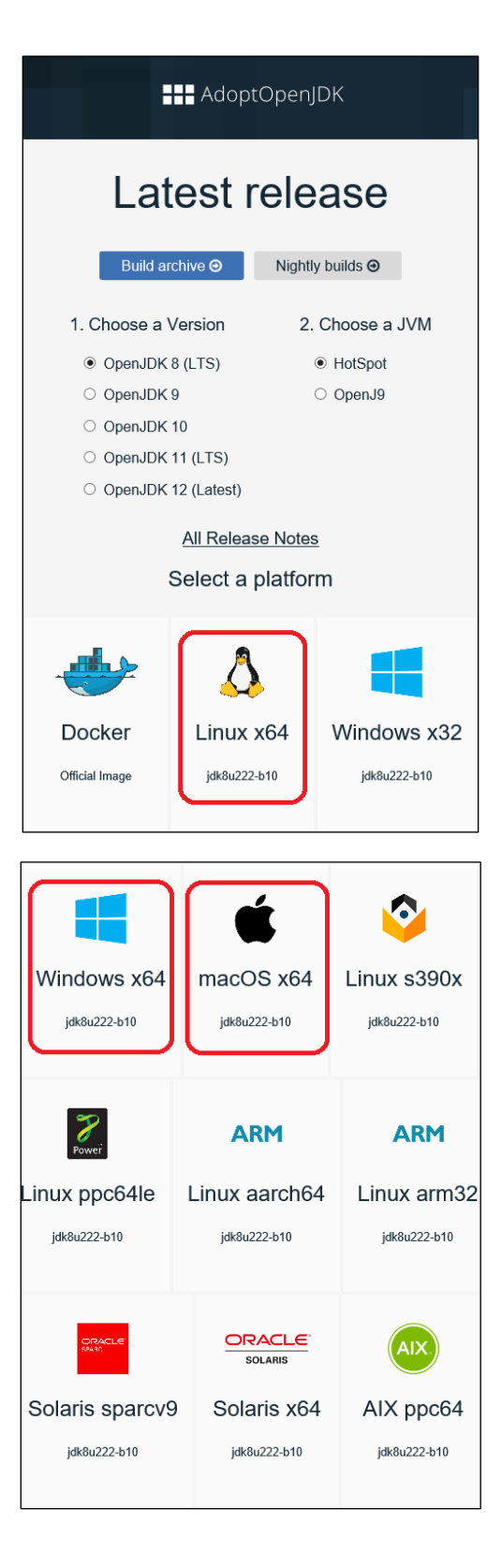

## **3** Removing the previous Java version

First, find and remove the installed *Oracle Java* or *OpenJDK Java* software in the **Control Panel**, *Programs and Features*. Then you **need to restart your computer**, so the system variables are removed and updated appropriately and then you can install AdoptOpenJDK (HotSpot): https://adoptopenjdk.net/index.html?variant=openjdk8&jvmVariant=hotspot.

|   | View installed updates                | To uninstall a program, select it from                               | m the list and then click Uninstall,                             | Change, or Rep                         | pair.                                              |                                                        |   |
|---|---------------------------------------|----------------------------------------------------------------------|------------------------------------------------------------------|----------------------------------------|----------------------------------------------------|--------------------------------------------------------|---|
| • | Turn Windows features on or off       | Organize - Uninstall Change                                          | Repair                                                           |                                        |                                                    | <b>III</b> •                                           | 0 |
|   | Install a program from the<br>network | Name<br>Microsoft Office 365 ProPlus - en<br>Adobe Acrobat DC (2015) | Publisher<br>Microsoft Corporation<br>Adobe Systems Incorporated | Installed On<br>24.6.2019<br>14.6.2019 | Size<br>914 MB<br>1,71 GB                          | Version<br>16.0.10730<br>15.006.30498                  | ^ |
|   |                                       | Commvault ContentStore                                               | Commvault                                                        | 11.6.2019                              | 577 MB                                             | 11.80.150.0                                            |   |
|   | Pro                                   | grams and Features                                                   | OpenJDK 1.8.0_212-1-ojdkbuild?                                   | 019<br>019<br>019<br>019<br>019        | 36,0 MB<br>66,9 MB<br>5,34 GB<br>93,9 MB<br>231 MB | 2.5.7<br>4.2.0<br>2.0.0.0<br>2.3.39.5301<br>7.3.2.5776 |   |
|   | 1                                     | In the future, do not show me this dial                              | og box Ves No                                                    | 019                                    | 65,0 MB<br>26,6 MB                                 | 4.0<br>2.2                                             |   |
|   |                                       | Cobiss3Folder                                                        | IZUM Maribor                                                     | 21.2.2019                              | 16,0 KB                                            | 1.0.0                                                  |   |
|   |                                       | Microsoft Silverlight                                                | Microsoft Corporation                                            | 9.1.2019                               | 145 MB                                             | 5.1.50918.0                                            | - |

If you have installed programs that are started with Java 8, a message will appear after you remove Java, which informs you that the program is no longer installed, e.g. for the COBISS Connect shortcut, COBISS3.jnlp, or the application that is started with Java Web Start. You only need to confirm these messages.

| Java(TM) Web Start 11.171.2.11-fcs | Error                                                                                                    |
|------------------------------------|----------------------------------------------------------------------------------------------------|
| Cannot determine a valid Java Home | No JVM could be found on your system.<br>Please define EXE4J_JAVA_HOME<br>to point to an installed 32-bit JDK or JRE or download a JRE from<br>www.java.com. |
| ОК                                 | ОК                                                                                                    |

# 4 Installing AdoptOpenJDK 8 for 64-bit Windows

Find the version suitable for the **64-bit Windows** operating system on the website <u>https://adoptopenjdk.net/index.html?variant=openjdk8&jvmVariant=hotspot</u>.

|                                                                                                    | Adop                                                                                                    | tOpenJDK                                                                                          |                                                |                                                          |  |  |  |  |  |  |  |
|----------------------------------------------------------------------------------------------------|----------------------------------------------------------------------------------------------------|---------------------------------------------------------------------------------------------------|------------------------------------------------|----------------------------------------------------------|--|--|--|--|--|--|--|
|                                                                                                    |                                                                                                    |                                                                                                   |                                                |                                                          |  |  |  |  |  |  |  |
| Prebuil                                                                                                   | t OpenJDK                                                                                                 | Binaries fo                                                                                       | or Fre                                         | ee!                                                      |  |  |  |  |  |  |  |
| Java <sup>™</sup> is the world's I<br>infrastructure, build a<br>libraries and a c<br>All AdoptOpenJDK bi | leading programming la<br>ind test scripts to produ-<br>hoice of either the Ope<br>naries and scripts are | anguage and platform<br>ice prebuilt binaries fr<br>inJDK HotSpot or Ecli<br>open source licensed | a. AdoptO<br>rom Oper<br>ipse Oper<br>and avai | penJDK uses<br>NJDK™ class<br>nJ9 VM.<br>lable for free. |  |  |  |  |  |  |  |
|                                                                                                    | Download for Windows x64                                                                                  |                                                                                                   |                                                |                                                          |  |  |  |  |  |  |  |
| 1. Ch                                                                                                    | oose a Version                                                                                            | 2. Choose a                                                                                       | JVM Ŀ                                          | Help Me Choose                                           |  |  |  |  |  |  |  |
| • C                                                                                                    | penJDK 8 (LTS)                                                                                            | <ul> <li>HotSpot</li> </ul>                                                                       |                                                |                                                          |  |  |  |  |  |  |  |
| 0 0                                                                                                    | penJDK 11 (LTS)                                                                                           | O OpenJ9                                                                                          |                                                |                                                          |  |  |  |  |  |  |  |
| 0 0                                                                                                    | penJDK 12 (Latest)                                                                                        |                                                                                                   |                                                |                                                          |  |  |  |  |  |  |  |
|                                                                                                    | 📩 Latesi<br>jak8u2                                                                                        | t <b>release</b><br><sup>22-b10</sup>                                                             | )                                              |                                                          |  |  |  |  |  |  |  |
|                                                                                                    | Other pla                                                                                                 | tforms Θ                                                                                          |                                                |                                                          |  |  |  |  |  |  |  |
|                                                                                                    | Release Archive 8                                                                                         | k Nightly Builds ा                                                                                |                                                |                                                          |  |  |  |  |  |  |  |
| AdoptOpe                                                                                                  | enJDK now also distrib                                                                                    | utes OpenJDK upstre                                                                               | am build                                       | sl                                                       |  |  |  |  |  |  |  |
| Installation Θ                                                                                            | Migration $\Theta$                                                                                        | Support Θ                                                                                         | Get i                                          | nvolved Θ                                                |  |  |  |  |  |  |  |

If you are using another operating system (e.g. Linux, macOS), select Other Platforms.

In the browser (Chrome, Firefox, Edge, etc.) select *Latest release*, which is the latest at this time and download it to your computer (in this case **jdk8u222b10**). Check if you downloaded the correct installation file (**extension .msi**) and start the installation process of the **OpenJDK8U-jdk\_x64\_windows\_hotspot\_8u222b10.msi**.

| Opening OpenJDK8U-jdk_x64_windows_hotspot_8u222b10.msi       | × |
|--------------------------------------------------------------|---|
| You have chosen to open:                                     |   |
| 号 OpenJDK8U-jdk_x64_windows_hotspot_8u222b10.msi             |   |
| which is: Windows Installer Package (90.4 MB)                |   |
| from:github-production-release-asset-2e65be.s3.amazonaws.com |   |
| Would you like to save this file?                            |   |
| Save File Cancel                                             |   |

4/12

By confirming the message, you start the installation. Usually, a warning will appear, informing you that this is an executable file. You can close the window by confirming it. Confirm the individual phases of the installation by clicking the <u>Next</u> button.

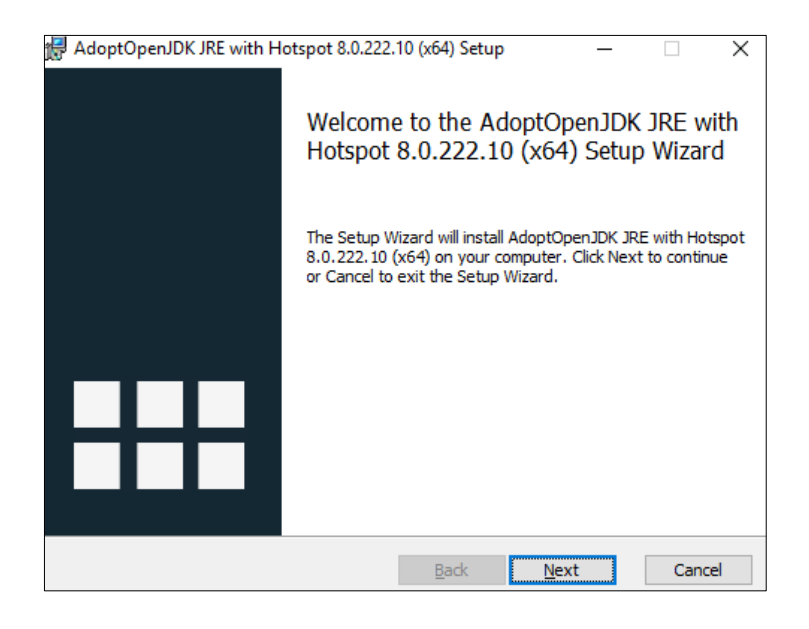

Confirm and accept the licence terms (I accept the terms in the License Agreement).

| End-User License<br>Please read the foll                                               | Agreement<br>owing license agreer                                           | ment carefully                                                       |                                                                |                                          | - |
|----------------------------------------------------------------------------------------|-----------------------------------------------------------------------------|----------------------------------------------------------------------|----------------------------------------------------------------|------------------------------------------|---|
|                                                                                        |                                                                             |                                                                      |                                                                |                                          |   |
| GNU GENERAL PUBL<br>Version 2, June                                                    | IC LICENSE<br>1991                                                          |                                                                      |                                                                |                                          | ^ |
| Copyright (C) 19<br>59 Temple Place                                                    | 89, 1991 Free So<br>- Suite 330, Bos                                        | ftware Foundat<br>ton, MA 02111                                      | ion, Inc.<br>-1307, USA                                        |                                          |   |
| Everyone is perm<br>of this license                                                    | itted to copy an<br>document, but ch                                        | d distribute v<br>anging it is n                                     | erbatim copie<br>ot allowed.                                   | s                                        |   |
| Preamble<br>The licenses for<br>to share and cha<br>is intended to g<br>softwareto mak | most software a<br>nge it. By contr<br>uarantee your fr<br>e sure the softw | re designed to<br>ast, the GNU G<br>eedom to share<br>are is free fo | take away yo<br>eneral Public<br>and change f<br>r all its use | ur freedom<br>License<br>ree<br>rs. This | ~ |
| ✓I accept the term                                                                     | s in the License Agre                                                       | ement                                                                |                                                                |                                          |   |

#### **IMPORTANT:**

Before you continue the installation, you need to select the option *Will be installed on local hard drive* under all highlighted red crosses in the **Custom setup** window. Below is an example of confirming the *Associate .jnlp* method.

| 🛃 AdoptOpenJDK JD                 | K with Hotspot 8.0.222.10 (x                                                                      | x64) Setup —                                                                                                    | Х  |
|-----------------------------------|---------------------------------------------------------------------------------------------------|----------------------------------------------------------------------------------------------------|----|
| Custom Setup<br>Select the way yo | u want features to be installed                                                                   | d.                                                                                                    |    |
| Click the icons in t              | ne tree below to change the w                                                                     | vay features will be installed.                                                                                                    |    |
|                                   | K with Hotspot<br>→ Add to PATH<br>→ Associate .jar<br>< → Set JAVA_HOME variable                 | AdoptOpenJDK Development Kit<br>with Hotspot                                                                                                   |    |
|                                   | <ul> <li>✓ JavaSoft (Oracle) registr</li> <li>✓ IcedTea-Web</li> <li>✓ Associate .jnlp</li> </ul> | This feature requires 0KB on your<br>hard drive. It has 0 of 5<br>subfeatures selected. The<br>subfeatures free up 15MB on your<br>hard drive. |    |
|                                   |                                                                                                   |                                                                                                    |    |
| Re <u>s</u> et                    | Disk <u>U</u> sage                                                                                | <u>B</u> ack <u>N</u> ext Cance                                                                                                    | el |

| 🕌 AdoptOpenJDK JDK with                | h Hotspot 8.0.222.10 (x64                                                                 | 4) Setup                            | _        |         | ×  |
|----------------------------------------|-------------------------------------------------------------------------------------------|-------------------------------------|----------|---------|----|
| Custom Setup<br>Select the way you wan | t features to be installed.                                                               |                                     |          | ł       |    |
| Click the icons in the tree            | e below to change the way                                                                 | / features will be inst             | alled.   |         |    |
|                                        | n Hotspot<br>Add to PATH<br>Associate .jar                                                | Associate .jnlp file<br>IcedTea-Web | s to run | with    |    |
|                                        | Set JAVA_HOME variable<br>JavaSoft (Oracle) registr<br>CcedTea-Web<br>X - Associate .jnlp | This feature requi<br>hard drive.   | res OKB  | on your |    |
|                                        | Will be installed of                                                                      | n local hard drive                  |          |         |    |
| <                                      | Entire feature will                                                                       | be installed on loc                 | al hard  | drive   |    |
|                                        | × Entire feature will                                                                     | be unavailable                      |          |         |    |
| Reset                                  | Disk <u>U</u> sage                                                                        | <u>B</u> ack <u>N</u> ex            | t        | Cano    | el |

| 歳 AdoptOpenJDK JD                  | K with Hotspot 8.0.222.10                                                                                                    | (x64)     | Setup                                                      | _                                    |                     | ×   |
|------------------------------------|----------------------------------------------------------------------------------------------------|-----------|------------------------------------------------------------|--------------------------------------|---------------------|-----|
| Custom Setup<br>Select the way you | u want features to be installe                                                                                                    | ed.       |                                                            |                                      |                     |     |
| Click the icons in t               | ne tree below to change the                                                                                                    | way       | features will b                                            | oe installed.                        |                     |     |
|                                    | K with Hotspot         ✓       Add to PATH         ✓       Associate .jar         ✓       Set JAVA_HOME variab         ✓       JavaSoft (Oracle) regis         ✓       IcedTea-Web | lle<br>tr | Associate .jr<br>IcedTea-We<br>This feature<br>hard drive. | nlp files to ru<br>b<br>requires 0KE | n with<br>3 on your |     |
| <                                  | Associate .jnlp                                                                                                    | •         |                                                            |                                      |                     |     |
| Reset                              | Disk <u>U</u> sage                                                                                                    |           | <u>B</u> ack                                               | <u>N</u> ext                         | Can                 | cel |

Continue the installation by clicking *Install* and finish it by clicking *Finish*.

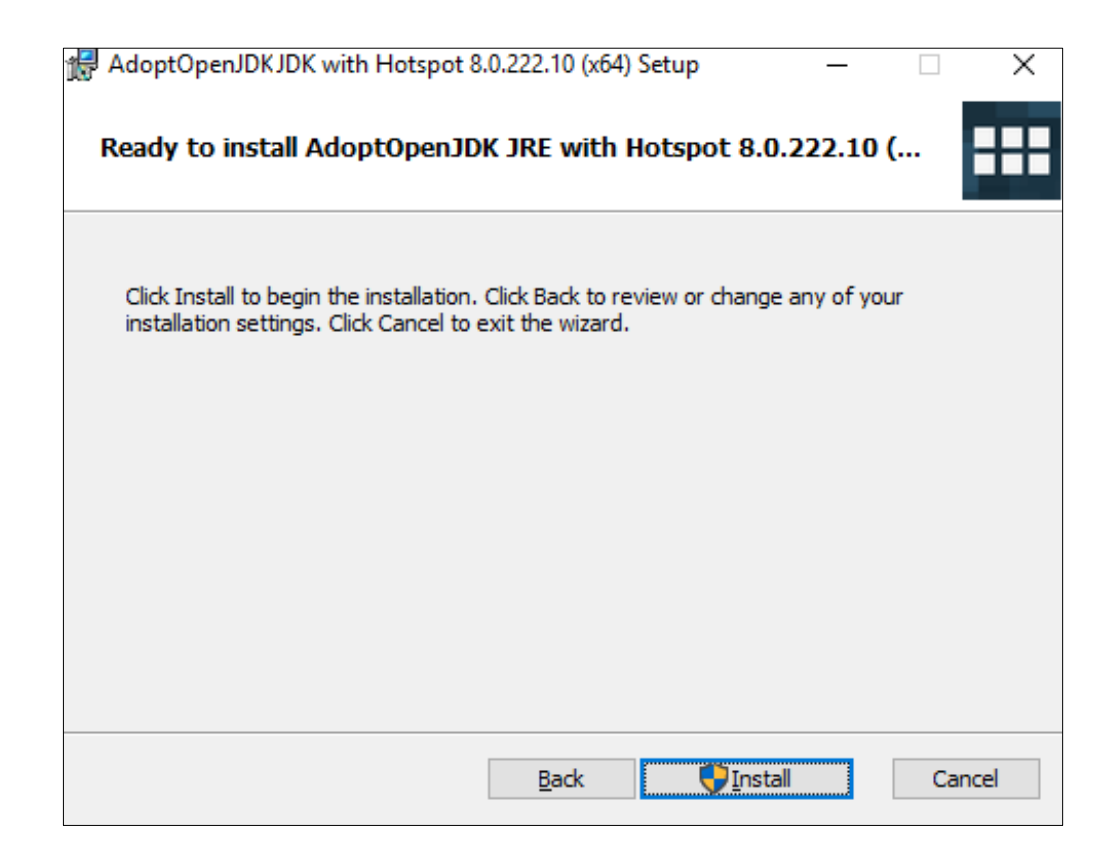

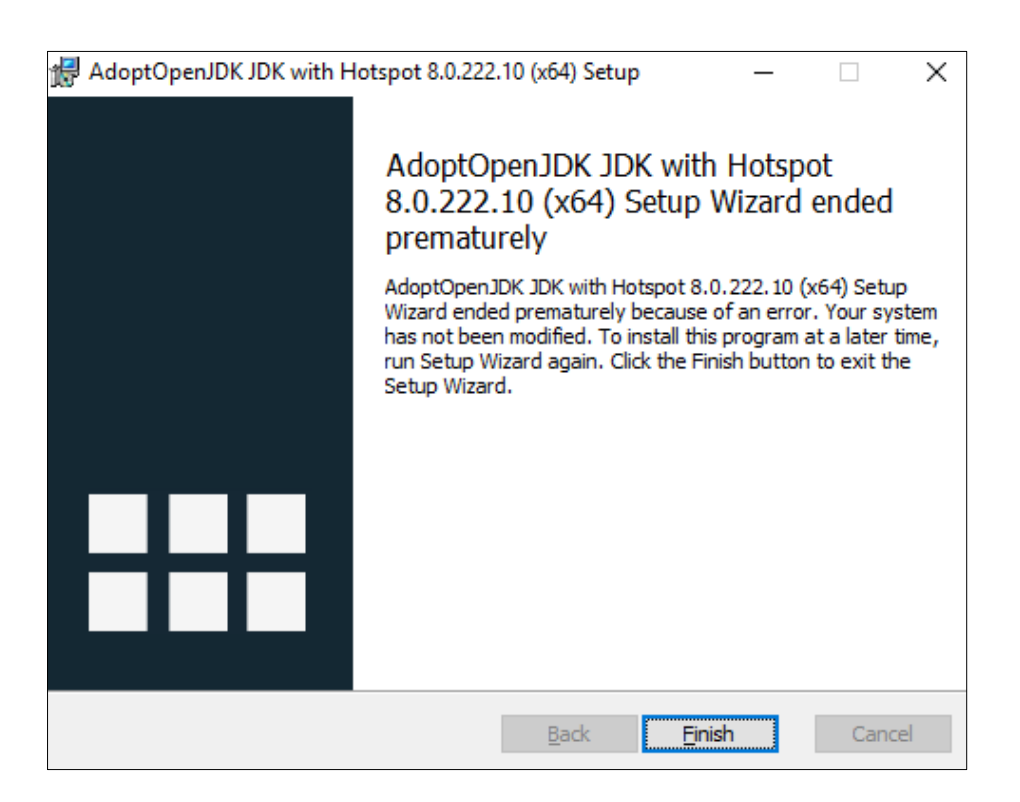

## **5** Installing the COBISS interface

The saved link or the .jnlp file on the desktop enables you to start the COBISS3 system login interface at any time.

On the COBISS entry page, first select the option *Librarians* and then *Interface installation*. The installation of the interface differs according to the selected web browser. In all browsers, enter the **library acronym** in the *Find:* field, e.g. **IZUM**.

In Google Chrome select *Keep* and open and start the COBISS3 interface by clicking c3\_izum.jnlp.

| Prikaži              | i 15 🔻                                        |        |        |           | Poišči:    | izum  |       |      |     |
|----------------------|-----------------------------------------------|--------|--------|-----------|------------|-------|-------|------|-----|
| Št.                  | Naziv                                         | \$     | Kraj 🔺 | Akronim 🔶 | Namestitev | Kat 🔶 | Izp 🔶 | MI 🔶 | Nab |
| 1.                   | Institut informacijskih znanosti, Maribor     | Maribo | ЭГ     | IZUM      | COBISS3    | Da    | Da    | Da   | Da  |
| Prikaza<br>Filtrirai | ano [1 – 1] od 1<br>no po vseh zadetkih (914) |        |        |           | <<         | <     | 1     | >    | >>  |
| 1.                   | Baza podatkov za redakcijo (brez knjižnice)   | Maribo | ЭГ     | KNT       | COBISS3    | Da    |       |      |     |

| Prika    | ži 15 🔻                                   |          |         |         |           | Poišči:    | izum  |       |      |     |
|----------|-------------------------------------------|----------|---------|---------|-----------|------------|-------|-------|------|-----|
| Št.      | Naziv                                     | $\equiv$ | Kraj    | <b></b> | Akronim 🍦 | Namestitev | Kat 🔶 | Izp 🎈 | MI 🔶 | Nab |
| 1.       | Institut informacijskih znanosti, Maribor |          | Maribor |         | IZUM      | COBISS3    | Da    | Da    | Da   | Da  |
| Driker   | 7000 [4 1] od 4                           |          |         |         |           | <<         | /     | 1     | ] 、  | ~   |
| Filtrira | ano po vseh zadetkih (914)                |          |         |         |           |            |       |       |      |     |

In the **Mozilla Firefox** browser, select *Save File*. The **c3\_izum.jnlp** is saved in *Download*, and you can click on it to open and start the COBISS3 interface.

| Name                 | stitev                                       |                                                           |                                                                      |                                                                                                    |            |         |      |        |     |
|----------------------|----------------------------------------------|-----------------------------------------------------------|----------------------------------------------------------------------|----------------------------------------------------------------------------------------------------|------------|---------|------|--------|-----|
| Prikaži (            | 15 ~                                         |                                                           |                                                                      |                                                                                                    |            | Poišči: | izum |        |     |
| Št.                  | Naziv                                        | <br>Кгај                                                  |                                                                      | Akronim 🔶                                                                                           | Namestitev | Kat     | lzp  | ≑ m ≑  | Nab |
| 1.                   | Institut informacijskih znanosti, Maribor    | Maribor                                                   |                                                                      | IZUM                                                                                                | COBISS3    | Da      | Da   | Da     | Da  |
| Prikaza<br>Filtriran | no [1 – 1] od 1<br>1o po vseh zadetkih (914) |                                                           |                                                                      |                                                                                                    |            | <<      | < 1  | >      | >>  |
| 1.                   | Baza podatkov za redakcijo (brez knjižnice)  | Maribor                                                   |                                                                      | KNT                                                                                                 | COBISS3    | Da      |      |        |     |
|                      |                                              | Opening of<br>You have<br>If c3_<br>wh<br>fro<br>Would ye | :3_izun<br>e chose<br><b>izum.j</b><br>ich is:<br>m: http<br>ou like | n.jnlp<br>n to open:<br><b>nlp</b><br>JNLP file (2.5 KB)<br>s://izumc3-2.izur<br>to save this file? | n.si       | Save F  | ile  | Cancel | ×   |

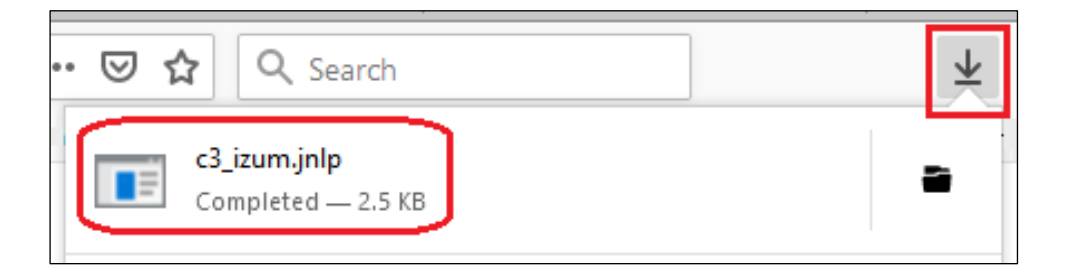

In **Microsoft Edge** use the *Save* button. The **c3\_izum.jnlp** interface is saved in **Download**, and you can open and start the COBISS3 interface by clicking the **Open** button.

| rika             | ži 15 🗸                                          |                                 |         |   |           | Poiš       | či: izu | n     |        |     |
|------------------|--------------------------------------------------|---------------------------------|---------|---|-----------|------------|---------|-------|--------|-----|
| Št.              | Naziv                                            | $\frac{\mathbb{A}}{\mathbb{V}}$ | Kraj    |   | Akronim 🕴 | Namestitev | Kat 🍦   | Izp 🔶 | MI 💠   | Nab |
| 1.               | Institut informacijskih znanosti, Maribor        |                                 | Maribor |   | IZUM      | COBISS3    | Da      | Da    | Da     | Da  |
| rika.<br>iltriri | zano [1 – 1] od 1<br>ano po vseh zadetkih (914)  |                                 |         |   |           | <<         | <       | 1     | >      | >>  |
| ĺ.               | Baza podatkov za redakcijo (brez knjižnice)      |                                 | Maribor |   | KNT       | COBISS3    | Da      |       |        |     |
| Vha              | t do you want to do with c3_izum.jnlp (2,46 KB)? |                                 |         | ſ | Save      | Save a     | as      | (     | Cancel |     |

| Št.     | Naziv                                                                     | Kraj 🔺  | Akronim 🔶 | Namestitev | Kat 🔶 | Izp 🔶 | MI 🔶 | Nab |
|---------|---------------------------------------------------------------------------|---------|-----------|------------|-------|-------|------|-----|
| 1.      | Institut informacijskih znanosti, Maribor                                 | Maribor | IZUM      | COBISSS    | Da    | Da    | Da   | Da  |
| Filtrir | ano po vseh zadetkih (914)<br>Baza podatkov za redakcijo (brez knjižnice) | Maribor | KNT       | COBISSS    | Da    |       |      |     |
| 1.      | Baza podatkov za redakcijo (brez knjižnice)                               | Maribor | KNT       | COBISS     | Da    |       |      |     |

# **6** Starting the COBISS interface

The location of **c3\_<akronim>.jnlp** depends on the web browser and the settings. In some browsers, the COBISS interface is started immediately after installation (chapter 5), and in other browsers, you can find it in **Download** and start it by clicking it. Usually a warning window appears, informing you that this is an executable file, and you can close it by confirming it.

However, in all cases the introduction of the **IcedTea** software appears, followed by the **C3** symbol window (COBISS3), and then the warning window **Security Warning**.

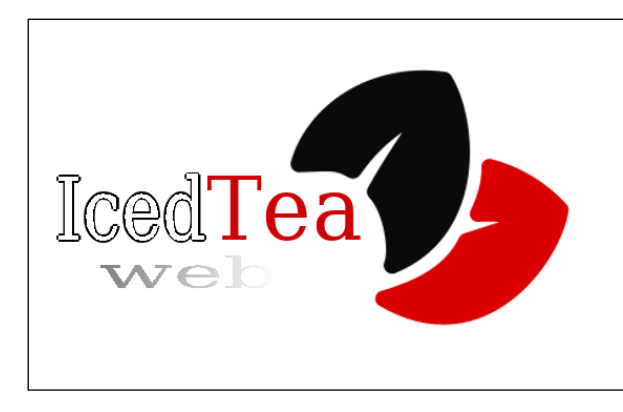

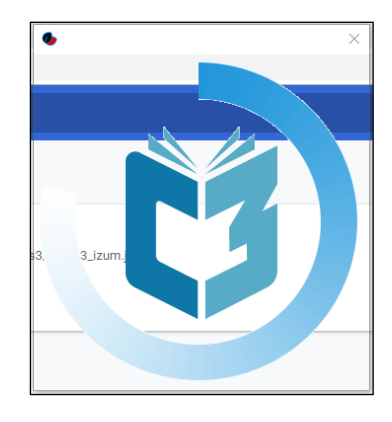

| 0 | Security Warning                                                                                                    | × |  |  |  |  |  |  |  |
|---|----------------------------------------------------------------------------------------------------|---|--|--|--|--|--|--|--|
|   | The Application has requested permission to create Desktop and Menu shortcuts. Do you want to allow this action?                                                                                                    |   |  |  |  |  |  |  |  |
|   | Name:       COBISS3 siknm         Publisher:       IZUM (unverified)         From:       http://cobiss3.izum.si         Desktop shortcut (Application has requested)         Menu shortcut (Application didnt request).         Your current setting is:         Ask if hinted. You can change it in itweb-settings in Desktop Integration paner         You can manage existing menu entries in itweb-settings in Manage installed menu shortcuts panel.         Remember by Application       Remember by Domain |   |  |  |  |  |  |  |  |
|   | OK Cancel Advanced Options                                                                                                    | - |  |  |  |  |  |  |  |

The warning requires you to confirm it in order to install the shortcut to the desktop (*Desktop shortcut*). Optionally, you can click *Advanced Options* and select *Remember by Application* and confirm with *OK* to continue.

A login window for the correct link (e.g. **IZUM**) will appear, where you log in with your username and password.

A shortcut will be created on the desktop and you can use it for subsequent logins to the COBISS3 system.

|       | COBISS3                |
|-------|------------------------|
| Test. | IZUM                   |
|       | (                      |
|       | Geslo                  |
|       | Sprememba gesla COBISS |
| 2     | Contraction            |
| E     | V redu V redu          |
|       |                        |
| ×     |                        |

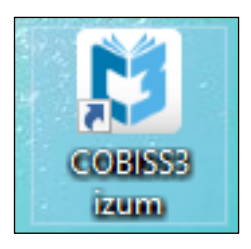

# 7 Default start of the COBISS interface

If you have another version of Java installed on the computer, you need to prepare the default start of the .jnlp interface through the Control panel, Default Programs and Associate a file type....

In the left column **Name** select the **.jnlp** extension and then click *Change program*.... Find the correct boot application **javaws.exe**.

The default boot application is:

C:\Program Files\AdoptOpenJDK\jre-8.0.222.10-hotspot\bin\javaws.exe

| Control Panel\All Control Panel It  | tems\Default Programs\Set Associations                      |                                      |        | -      |         |
|-------------------------------------|-------------------------------------------------------------|--------------------------------------|--------|--------|---------|
| ← → × ↑ 🗹 > Control Par             | ✓ Ö Search C                                                | Control Panel                        | م<br>ر |        |         |
|                                     |                                                             |                                      |        |        | (?      |
| Associate a file type or pro        | tocol with a specific program                               |                                      |        |        |         |
| Click on an extension to view the p | rogram that currently opens it by default. To change the de | fault program, click Change program. |        |        |         |
| javaws.exe                          |                                                             |                                      |        | Change | program |
| Name                                | Description                                                 | Current Default                      |        |        | ^       |
| 📄 .jar                              | JAR File                                                    | Unknown application                  |        |        |         |
| jav .                               | JAV File                                                    | Unknown application                  |        |        |         |
| 🔥 .java                             | Java Source File                                            | Code Writer                          |        |        |         |
| jbf                                 | JBF File                                                    | Unknown application                  |        |        |         |
| jdf                                 | JDF File                                                    | Unknown application                  |        |        |         |
| 🖬 .jfif                             | JFIF File                                                   | Fotografije                          |        |        |         |
| 🛄 .jnlp                             | JNLP File                                                   | javaws.exe                           |        |        |         |
| job.                                | Task Scheduler Task Object                                  | Unknown application                  |        |        |         |
| joboptions                          | Adobe PDF Settings                                          | Acrobat Distiller                    |        |        |         |
| jod                                 | Microsoft.Jet.OLEDB.4.0                                     | Unknown application                  |        |        |         |
| 🔟 .jpe                              | JPE File                                                    | Fotografije                          |        |        |         |
| 🔄 .jpeg                             | JPEG File                                                   | Fotografije                          |        |        |         |
| ineg 2000                           | File                                                        | Unknown application                  |        |        | ~       |
|                                     |                                                             |                                      |        |        |         |
|                                     |                                                             |                                      |        |        | Close   |

Once you added the boot application, close the **Set Association** window.